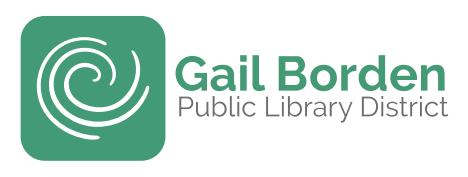

## Mobile App

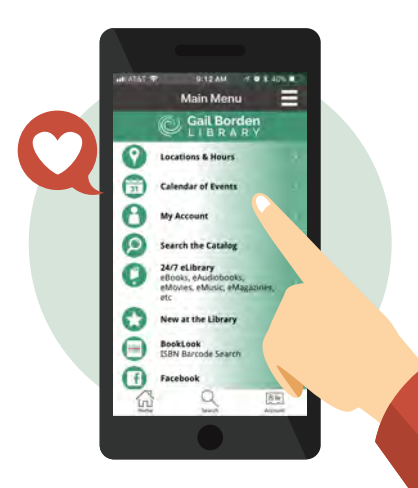

## Use the Library's mobile app to:

- Store your library card number to show for scanning
- Search the catalog
- Register for events
- Check your account
- Find contact information, hours and directions
- Follow us on Facebook and Twitter

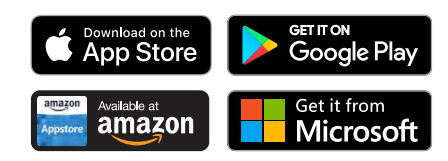

## Device Advice

Drop-in one-on-one assistance is available at all locations during our regularly scheduled Device Advice programs.

Main Library 2nd Thursday of every month 9:30 - 11:30 am in Studio 270

#### Rakow Branch 1st and 3rd Thursdays of every month 9:30 - 11:30 am in the Computer Café

South Elgin Branch

4th Thursday of every month 10 am - Noon at the Tech table

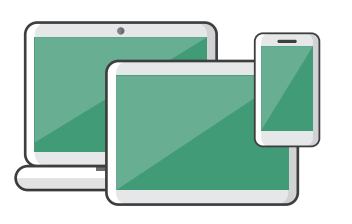

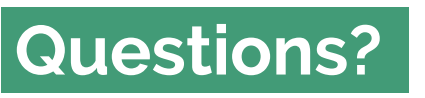

For questions and troubleshooting assistance, visit or call the Information Desk at 847-429-4680.

Confidential Information. Do not share. **Card#** 

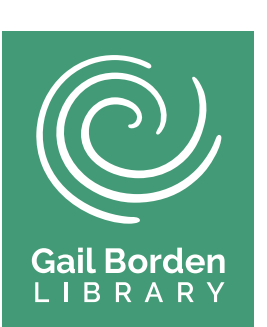

## **24/7 eLibrary** Media & Entertainment

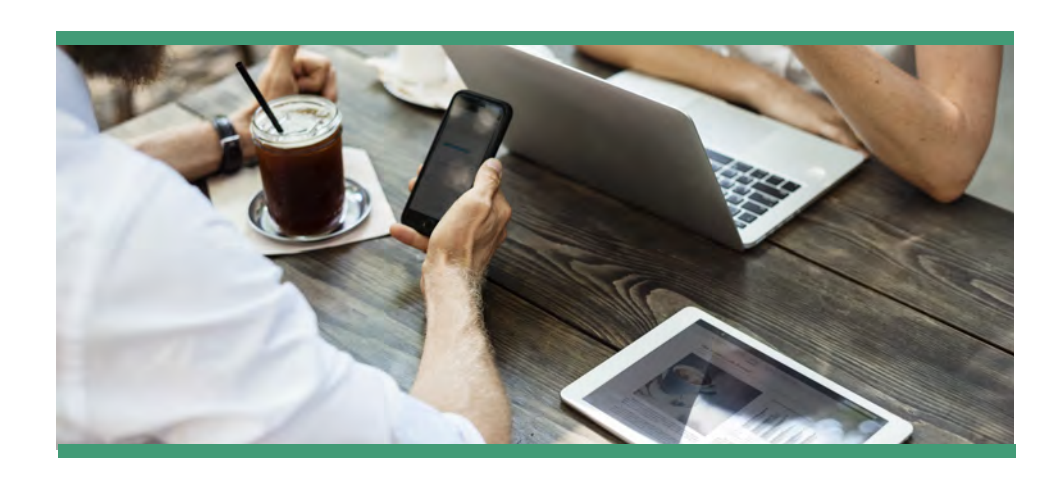

### Cloud Library, Hoopla, Kanopy, RB Digital, Freegal & Next Reads

For additional help, visit the library or set up an appointment with a librarian.

For Gail Borden Public Library District card holders only.

### www.gailborden.info/elibrary

#### Main Library 270 N. Grove Ave. Elgin, IL 60120 847-742-2411

**Rakow Branch** 2751 W. Bowes Rd. Elgin, IL 60124 847-531-7271

#### **South Elgin Branch**

127 S. McLean Blvd. South Elgin, IL 60177 847-931-2090

#### 8324 LE 3-7-18

## Hoopla

### movies, ebooks, & more

#### **Smartphone and Tablet Users:**

- 1. Download the Hoopla Digital app.
- 2. Tap Sign Up.
- 3. Find and choose Gail Borden Public Library.
- 4. Enter your email address and your 14-digit Gail Borden Library card number, then create a password.
- 5. Browse and enjoy!

#### **Computer Users:**

- 1. Start at www.hoopladigital.com.
- 2. Click on Get Started Today.
- 3. Create an account with your **email** and a password.
- 4. Choose Gail Borden Public Library.
- 5. Enter your your **14-digit Gail Borden** Library card number.
- 6. Browse and enjoy!

| <ul> <li>Movies</li> </ul>     | 3 day loar |
|--------------------------------|------------|
| • TV Shows                     | 3 day loan |
| <ul> <li>Music</li> </ul>      | 7 day loan |
| • eBooks                       | 21 day loa |
| <ul> <li>Audiobooks</li> </ul> | 21 day loa |
| • Comics                       | 21 day loa |

Check out 5 titles every month by using your Gail

Borden Library card.

hoopa

# Kanopy

### movies & documentaries

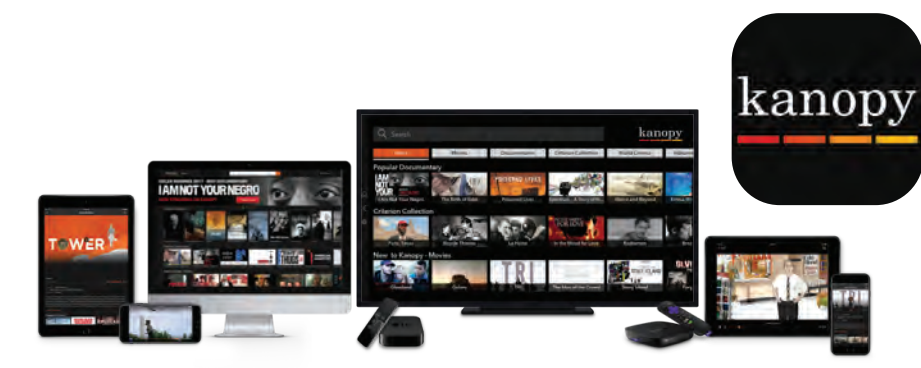

- 1. Start at gailborden.info/elibrary
- 2. Under Watch, click on Kanopy Streaming
- 3. Click on the Kanopy Desktop Portal button.
- 4. Create an account by clicking on the **Sign up** link in the upper righthand corner of the screen.
- 5. Go to your email account inbox to verify your email address.
- 6. Add your **14-digit Gail Borden Library card number** and **PIN** to your account.
- 7. Start watching videos! You have 5 film play credits available per calendar month.

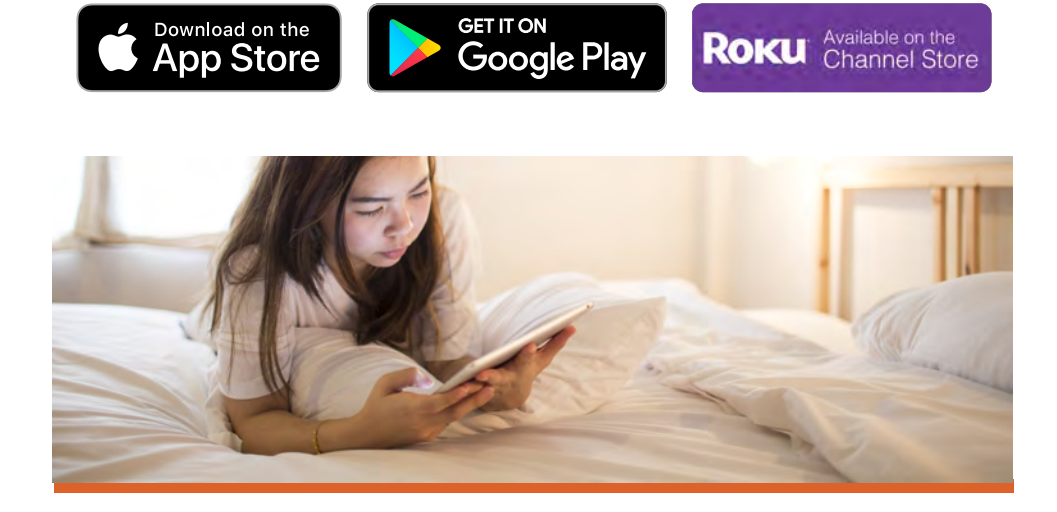

Download on the App Store

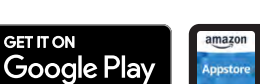

Available at

amazon

Roku Available on the Channel Store

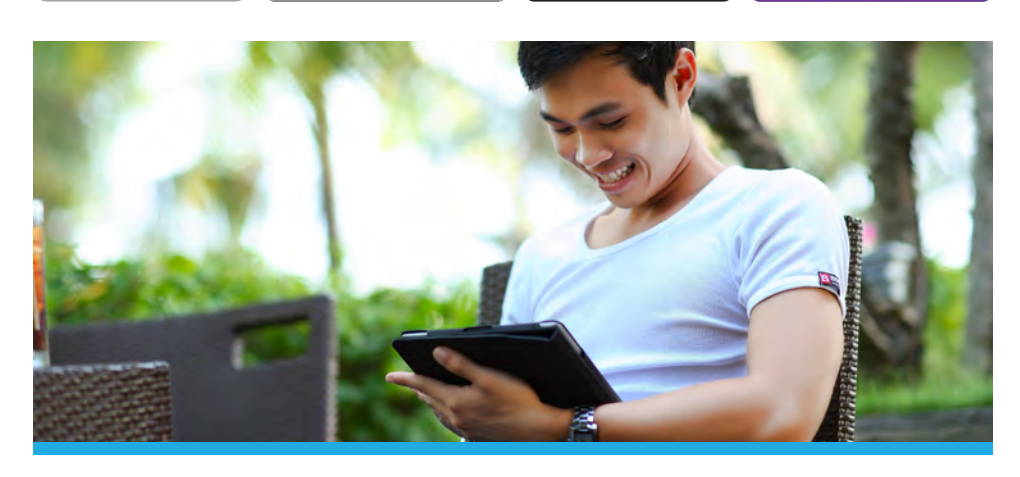

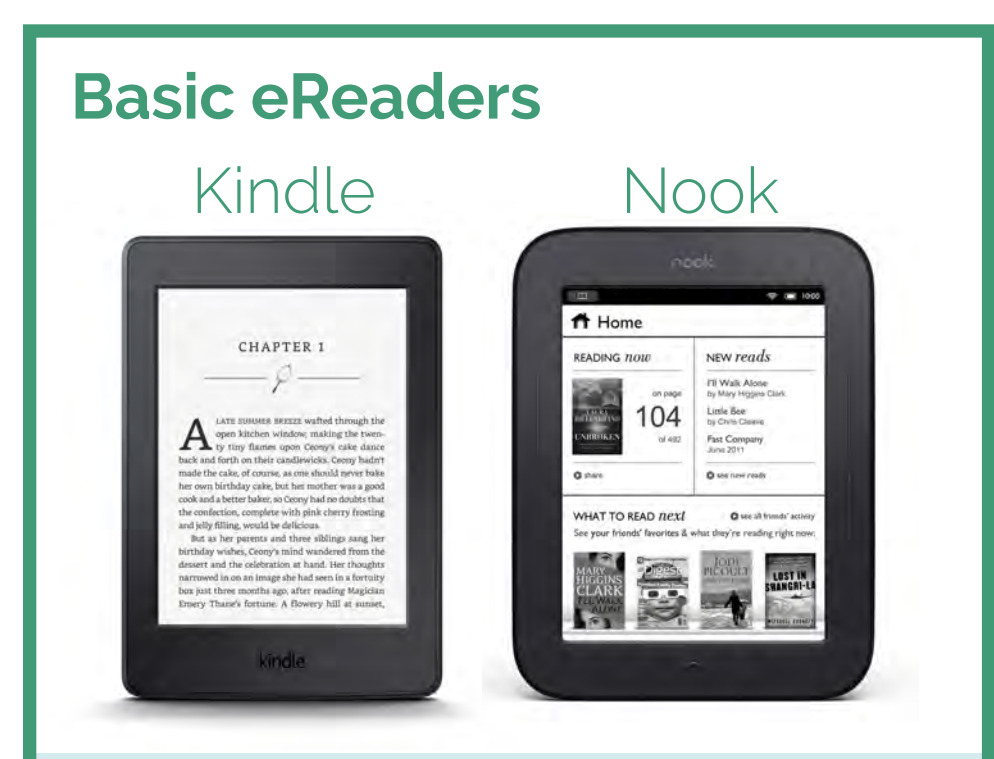

### How do I download books for free?

Use one of the following sites to search for and download a Kindle book for Amazon Kindles or ePub book for Nook. Once downloaded, transfer to your eReader using a USB cord.

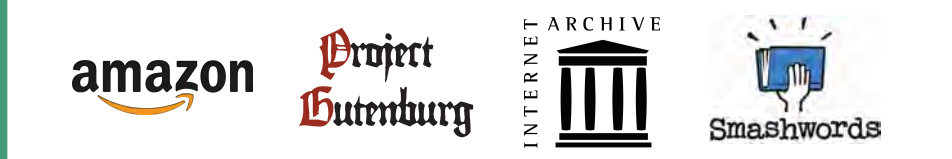

Amazon.com (search free books) Archive.org ProjectGutenberg.org Smashwords.com

If you need further help, bring your device and cord to the Information Desk or call us for help at 847-429-4680.

# **Cloud Library**

### eBooks & eAudiobooks

- 1. Download and launch the Cloud Library app.
- 2. Choose Gail Borden library
- 3. Enter your 14-digit Gail Borden Library card number and PIN
- 4. Read and accept the terms and conditions
- 5. Browse the shelves and categories or Search to find a book.
- 6. If the title is currently checked out, you can be notified when the title becomes available. Tap **Add to Hold List**.
- 7. If the title is available, tap **Check Out**. You may borrow the book for 28 days.
- 8. Tap **My Books** to see the titles currently checked out.
- 9. To return a title early, go to **My Books**, then tap **Return**.

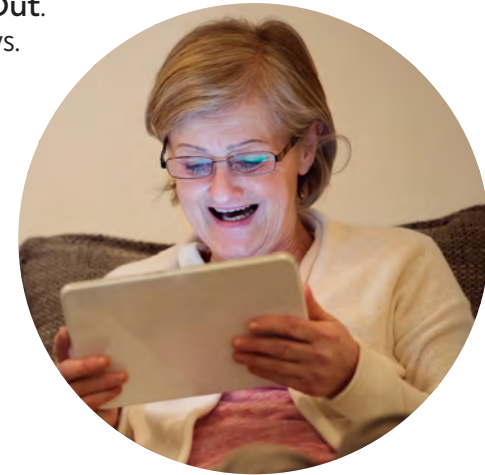

#### Download the App

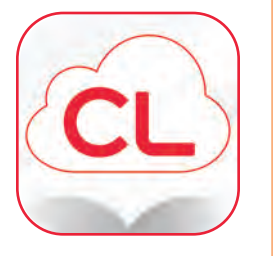

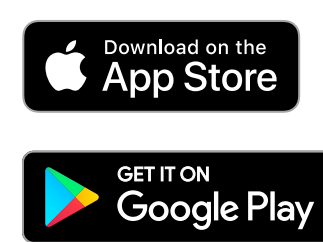

Search: CloudLibrary

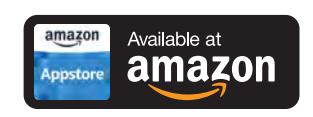

Tap the Web button and go to **bit.ly/2BSFDoW** 

On the left tap Kindle Fire and follow the instructions for installing the app.

# RB Digital

### emagazines

Read current and back issues of popular magazines.

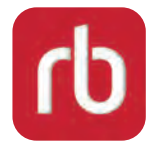

- 1. Start at gailborden.info/eLibrary.
- 3. Click on RB Digital Magazines and choose RBdigital Gateway.
- 4. Click on Create New Account and enter your 14-digit Gail Borden Library card number and fill out the create an account form.
- 5. Find the magazines you are interested in and click on **checkout**.
- 6. Go to your appstore and download the **RB Digital** app.
- 7. Sign into the app and tap on the cover of the magazine you want to read. Enjoy!

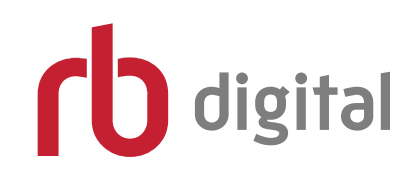

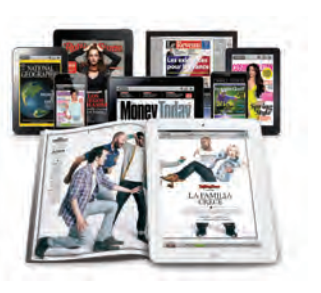

Available at

amazon

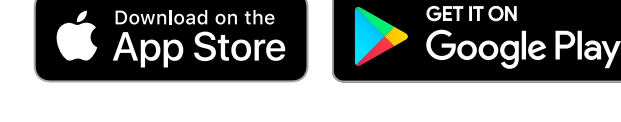

## **Next Reads**

### eBook Email Newsletter

NextReads Newsletters deliver reading recommendation lists directly to you via email.

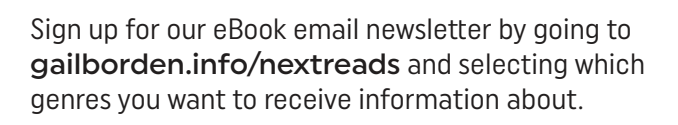

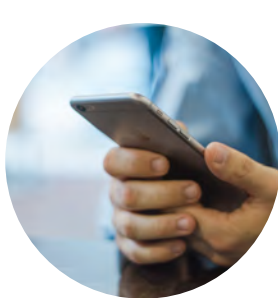

## Freegal

### music streaming & downloads

Access thousands of songs in the Sony Music Catalog that include music from more than 100 countries!

#### Smartphone and Tablet Device Users:

- 1. Download the Freegal Music app.
- 2. Enter your zip code and choose Gail Borden Public Library.
- 3. Enter your 14-digit Gail Borden Library card number.
- 4. Browse and download.

#### **Computer Users:**

- 1. Start at gailborden.info/elibrary
- 2. Click on Freegal and choose Freegal Music.
- 4. Log in with your 14-digit Gail Borden Library card number.
- 5. Browse and enjoy Freegal Music.

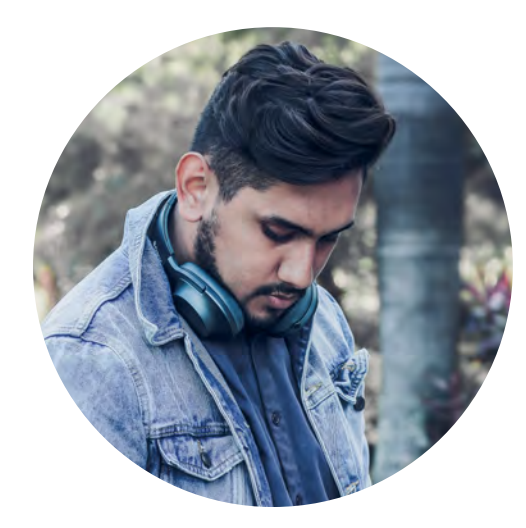

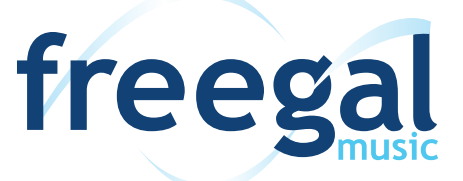

Download five free songs each week using your Gail Borden Public Library card. They're yours to keep!

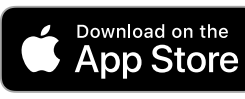

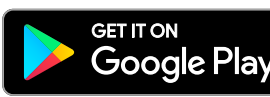

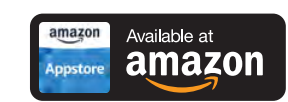